## 1098tforms.com

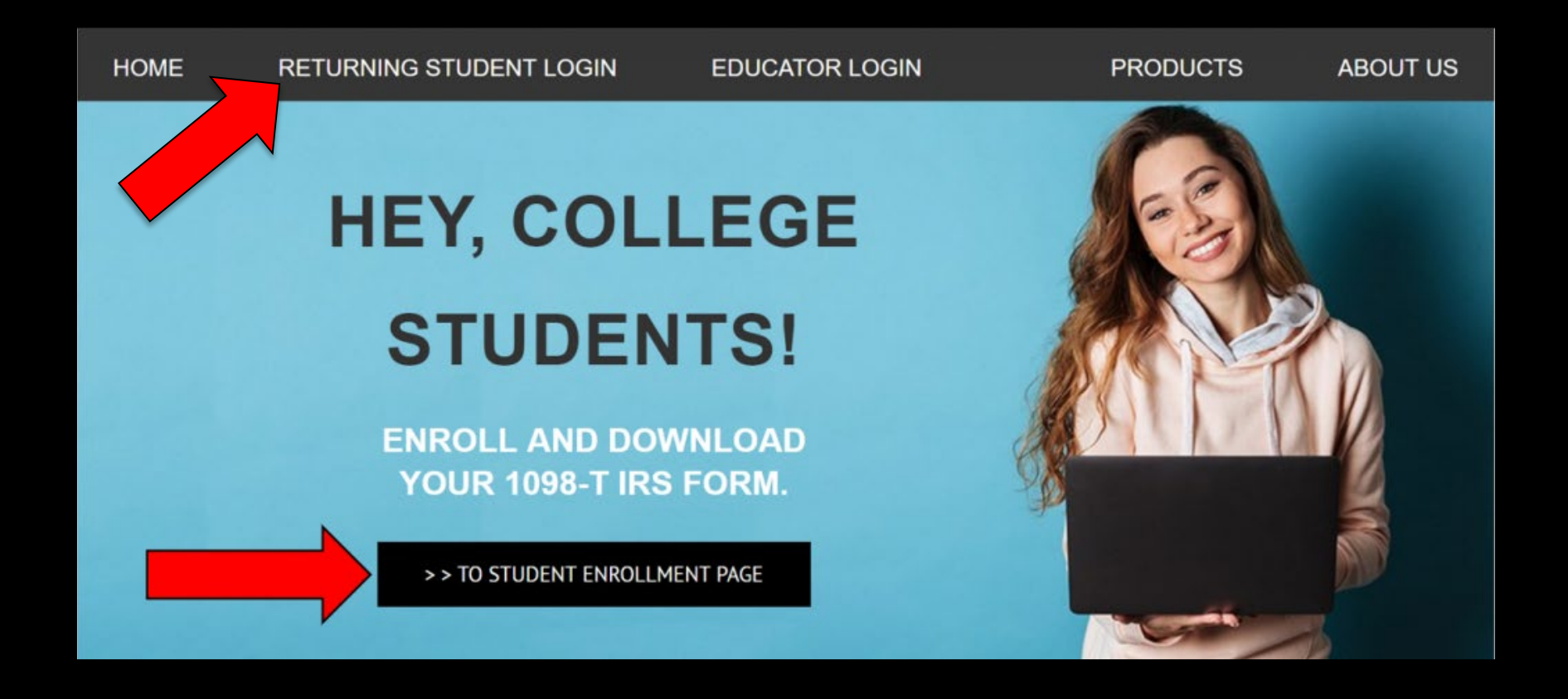

## Student Setup

#### PLEASE VERIFY YOUR STUDENT INFORMATION

#### **First Name**

Last Name

Social Security Number

First Name

Last Name

Social Security Number

#### Q: How will my information be used?

**A:**The information you provide will be used to determine that you have a valid 1098-T record within our system in accordance with our privacy policy.

#### Q: What if a record is not found after clicking the Verify Information link?

A: If your information is not found, please try again at a later time or contact your college's business office.

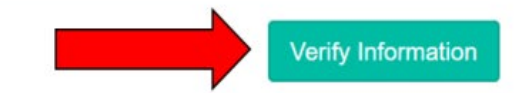

### Student Setup

#### VERIFICATION SUCCESSFUL

Verification Successful! Complete your enrollment below:

| First Name                              | Shara                                         |              |  |
|-----------------------------------------|-----------------------------------------------|--------------|--|
| Last Name                               | Winwright                                     |              |  |
| Social Security Number                  |                                               |              |  |
| Email Address                           | Email Address                                 |              |  |
| Username                                | Username                                      |              |  |
| Password                                | Password                                      |              |  |
| Confirm Password                        | Confirm Password                              |              |  |
| *Passwords must contain at least one nu | mber and one uppercase letter and be at least | 8 characters |  |

Enroll Now

## If student's record is not in the system...

| VERIFY YOUR STUDENT | INFORMATION |
|---------------------|-------------|
|---------------------|-------------|

| Your student information is not yet on file for the tax year | : Contact the business office if the problem persists. |
|--------------------------------------------------------------|--------------------------------------------------------|
|--------------------------------------------------------------|--------------------------------------------------------|

| Fi | rs | t N | la | m | e |
|----|----|-----|----|---|---|
|    |    |     |    |   | ~ |

Last Name

Social Security Number

Student

DoesntExist

204-88-2402

#### Q: How will my information be used?

A: The information you provide will be used to determine that you have a valid 1098-T record within our system in accordance with our privacy policy.

#### Q: What if a record is not found after clicking the Verify Information link?

A: If your information is not found, please try again at a later time or contact your college's business office.

Need Help? Click Here for instructions.

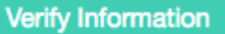

## Student Setup

## EMAIL VERIFICATION

- 1. An email from "<u>No-reply@verificationemail.com</u>" was sent to your account. Open the email and please CLICK the VERIFY EMAIL Link.
- 2. A "Registration has been successful" pop-up screen will appear. Please close it, return to this screen and follow directions below.
- 3. If you DID NOT receive an email, please CLICK HERE to receive a new email.

## FINAL STEP FOR ENROLLMENT

1. After successfully VERIFYING EMAIL, CLICK HERE to access 1098-T Sign-In page.

no-reply@verificationemail.com

1098-T Account Verification

Thank you for creating a 1098-T User account!

We received your request to create your new user account for Financial Payments' 1098-T Tax Form Distribution service. Your account has been created.

To finalize your new account, please verify that this email address is valid by clicking the link below:

Verify Email

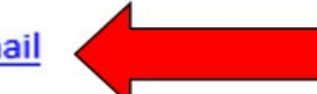

Once your email is confirmed you will be able to login under your new account. If you have any questions regarding this new account please contact your local 1098-T system administrator.

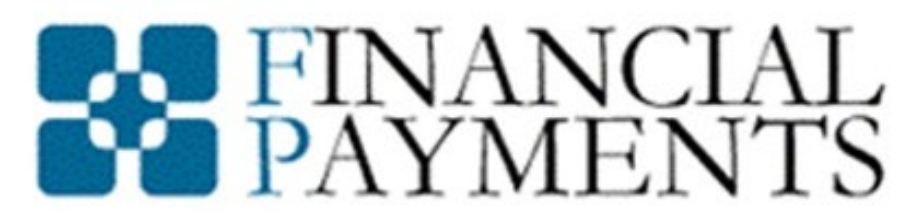

## Your 1098-T Solution

Your registration has been confirmed!

## Student Setup

## EMAIL VERIFICATION

- 1. An email from "<u>No-reply@verificationemail.com</u>" was sent to your account. Open the email and please CLICK the VERIFY EMAIL Link.
- 2. A "Registration has been successful" pop-up screen will appear. Please close it, return to this screen and follow directions below.
- 3. If you DID NOT receive an email, please CLICK HERE to receive a new email.

FINAL STEP FOR ENROLLMENT

1. After successfully VERIFYING EMAIL, CLICK HERE to Log-In and retrieve 1098-T

1098-T Sign In

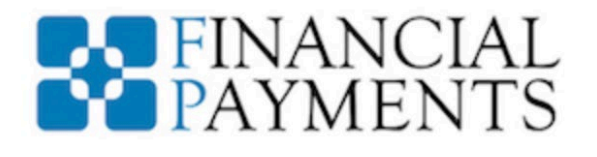

Username

Password

Forgot Username • Forgot Password

Sign In

Return to 1098TForms.com

Sign Out

Disagree

# C: Why should I elect to receive my 1098-T digitally? A: Electronic delivery is immediate and more secure since you won't run the risk of a document with you SSN being lost in the mail. Electronic Communication Consent Online Service Electronic Communication Disclosure and Consent Please review this document carefully and print a copy for your reference.

This Online Service Electronic Communication Disclosure and Consent ("Disclosure"), applies to all communications for those products and services offered through our 1098-T processing application.

#### Consent

By selecting "Accept", you represent that you have read and understand this Disclosure and that you affirmatively consent to receive all communications regarding the Services that are offered through our online service electronically as described herein. You are also confirming that you have the authority to consent on behalf of the person responsible for making payments to your Institution using the Services. You agree that we do not need to provide you with an additional paper (non-electronic) copy of the communications, unless specifically requested. You further agree that your computer satisfies the hardware and software requirements specified above and that you have provided us with a current e-mail address at which we may send electronic communications to you.

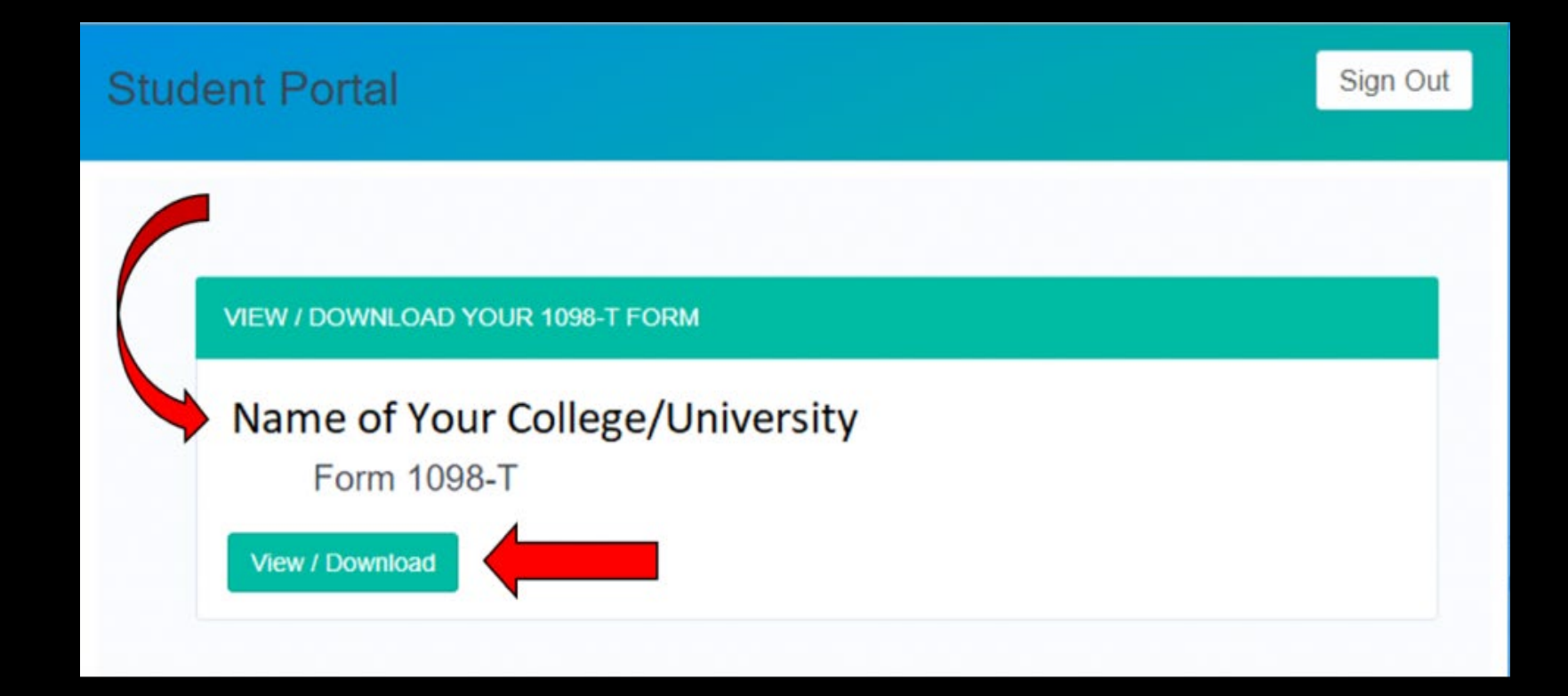

| 8383                                                                                         | VOID CORRE                               | EC     | TED                                                                |                                                                                                    |           |                                                                                                    |
|----------------------------------------------------------------------------------------------|------------------------------------------|--------|--------------------------------------------------------------------|----------------------------------------------------------------------------------------------------|-----------|----------------------------------------------------------------------------------------------------|
| FILER'S name, street address, city or town, sta<br>foreign postal code, and telephone number | te or province, country, ZIP o           | r 1    | Payments received for<br>qualified tuition and related<br>expenses | омв №. 1545-1574<br>20 <b>20</b>                                                                                            |           | Tuition<br>Statement                                                                                  |
|                                                                                              |                                          |        |                                                                    | Form 1098-T                                                                                                    |           |                                                                                                    |
| FILER'S employer identification no. STUDE                                                    | NT'S TIN                                 | 3      | 3                                                                  |                                                                                                    |           | Copy A<br>For                                                                                         |
| STUDENT'S name                                                                               |                                          | 4      | 4 Adjustments made for a<br>prior year                             | 5 Scholarships or gran                                                                                                    | its       | Internal Revenue<br>Service Center                                                                    |
|                                                                                              |                                          | \$     | 5                                                                  | \$                                                                                                    |           | File with Form 1096.                                                                                  |
| Street address (including apt. no.)<br>City or town, state or province, country, and ZI      | P or foreign postal code                 | e      | 6 Adjustments to<br>scholarships or grants<br>for a prior year     | 7 Check this box if the<br>amount in box 1<br>includes amounts fo<br>an academic period<br>beginning January–<br>March 2021 | r 🗆       | For Privacy Act and<br>Paperwork Reduction<br>Act Notice, see the<br>2020 General<br>Instructions for |
| Service Provider/Acct. No. (see instr.)                                                      | 8 Check if at least<br>half-time student | ]<br>] | 9 Check if a graduate<br>student                                   | 10 Ins. contract reimb./                                                                                                    | refund    | Certain Information<br>Returns.                                                                       |
| Form 1098-T Cat. No                                                                          | . 25087J                                 |        | www.irs.gov/Form1098T                                              | Department of the T                                                                                                    | reasury · | Internal Revenue Service                                                                              |

Do Not Cut or Separate Forms on This Page — Do Not Cut or Separate Forms on This Page